## Sådan opdaterer du ViTre fra ScanDis hjemmeside

1. Gå ind på <u>www.scandis.dk</u>

| ScanDis A                                                                                                    | /\$                                       |                    |
|----------------------------------------------------------------------------------------------------|-------------------------------------------|--------------------|
| Forside Nyheder SPS                                                                                                    | Support Produkter Download                | Om ScanD           |
| Velkommen til ScanDis A/S                                                                                                    | 5                                         |                    |
| ViTre på Mac OS X                                                                                                    | Opdater ViTre pakken                      |                    |
| 4                                                                                                    | <b>VITRE</b>                              | (Klik              |
| Hent ViTre Mac her                                                                                                    |                                           | Hent kort          |
| <ul> <li>Forbedret ordforslag</li> <li>Flere indstillingsmuligheder af oplæsning</li> </ul>                                                     | Hent din gratis opdatering til ViTre her: | ViTre in           |
| <ul> <li>Indeholder nu OCR genkendelse</li> <li>Mulighed for at tilføje egne fagordbøger</li> <li>Genvejstaster for flere funktioner</li> </ul> | ViTre version 100 (Dansk)                 | Kom n<br>ViTre k   |
| Læs mere her                                                                                                    | ViTre version 100 (English)               | ViTre k<br>ViTre H |

2. Klik på

I Internet Explorer vises i bunden af skærmen en besked om downloaden:

| wind                                                                  | ows 10? |                      |  |  | 1 |
|-----------------------------------------------------------------------|---------|----------------------|--|--|---|
| Vil du køre eller gemme VITrePlus.exe (24,7 MB) fra files.scandis.dk? |         | Kør Gem 🔻 Annuller 🗙 |  |  | × |

Klik nu på Gem – eller vælg Kør fra "Gem-menuen"

3. Når downloaden er færdig vises beskeden:

| Windows 10?                                | The 55 opeatering som that parke |     |           |                   |     |
|--------------------------------------------|----------------------------------|-----|-----------|-------------------|-----|
| Hentningen af ViTrePlus.exe blev fuldført. |                                  | Kør | Åbn mappe | Vis hentede filer | ] × |

Klik nu på Vis hentede filer og klik på Kør knappen

| 🖄 Vis hentede filer - Internet Explorer |             |                     | - • • |
|-----------------------------------------|-------------|---------------------|-------|
| Vis og hold styr på hented              | le filer    | Søg i hentede filer | Q     |
| Navn                                    | Placering   | Handlinger          | -     |
| ViTrePlexe 24,7 MB<br>ScanDis A/S       | Overførsler | Kør                 | )     |
| 1.1.1.1.16                              | 22.2        |                     |       |

I Google Chrome vises igangværende download nederst til venstre i browser vinduet:

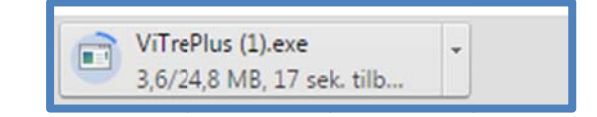

Når den er hentet vises det sådan:

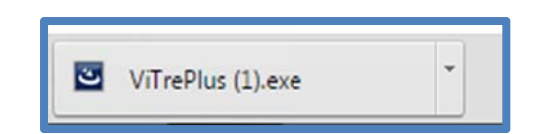

Klik på trekanten og vælg Åbn:

|                   | Åbn                           |
|-------------------|-------------------------------|
|                   | Åbn altid filer af denne type |
|                   | Vis i mappe                   |
|                   | Annuller                      |
| ViTrePlus (1).exe | ~                             |

4. Klik Ja for at køre programmet ViTre.exe Valgte du Kør under downloaden vil opdateringen starte så snart det er hentet. 5. Gennemfør nu installationen ved at klikke på Næste knappen på alle dialogbokse som vises:

| ViTal-ViTex-ViseOrd Opdatering                                                                                                    |                                                                                                    |
|----------------------------------------------------------------------------------------------------|----------------------------------------------------------------------------------------------------|
|                                                                                                    | <b>ViT al-ViT ex-ViseOrd Opdatering</b><br>InstallShield Wizard installerer ViT al-ViT ex-ViseOrd<br>Opdatering på computeren. Klik på Næste for at fortsætte. |
|                                                                                                    | < <u>I</u> ilbage Næste > Annuller                                                                                                    |
| ViTal-ViTex-ViseOrd Opdatering                                                                                                    |                                                                                                    |
| Begynd kopieringen af filerne<br>Gennemse indstillingerne, før filern                                                                           | ne kopieres.                                                                                                    |
| Installationsprogrammet har tilstræ<br>Tilbage, hvis du vil kontrollere elle<br>hvis du er tilfreds med indstillinger<br>Alstalle indstillinger | kkelige oplysninger til at kopiere programfilerne. Klik på<br>r ændre indstillingerne. Klik på Næste for at kopiere filerne,<br>ne.                            |
| Opdaterer ViTal :i<br>C:\Program Files (x86)\<br>Opdaterer ViTex i:                                                                             | ScanDis\ViTre\ViTal\                                                                                                    |
| C: \Program Files (x86)<br>Opdaterer ViseOrd i:<br>C: \Program Files (x86)                                                                      | ScanDis/ViTre/Vitex/<br>ScanDis/ViTre/ViseOrd/                                                                                                    |
| •                                                                                                    |                                                                                                    |
| InstallShield                                                                                                    |                                                                                                    |
|                                                                                                    | < <u>I</u> ilbage <u>N</u> æste > Annuller                                                                                                    |

| ViTal-ViTex-ViseOrd Opdatering |                                                                                                    |  |
|--------------------------------|----------------------------------------------------------------------------------------------------|--|
|                                | InstallShield Wizard har udført installationen<br>Installationsprogrammet har fuldført installationen af<br>ViTal-ViTex-ViseOrd Opdatering på computeren. |  |
|                                | < <u>T</u> ilbage Udfør Annuller                                                                                                    |  |

Klik til sidst på Udfør

Installationen er nu færdig og din ViTre er opdateret.